# **2014** Excel

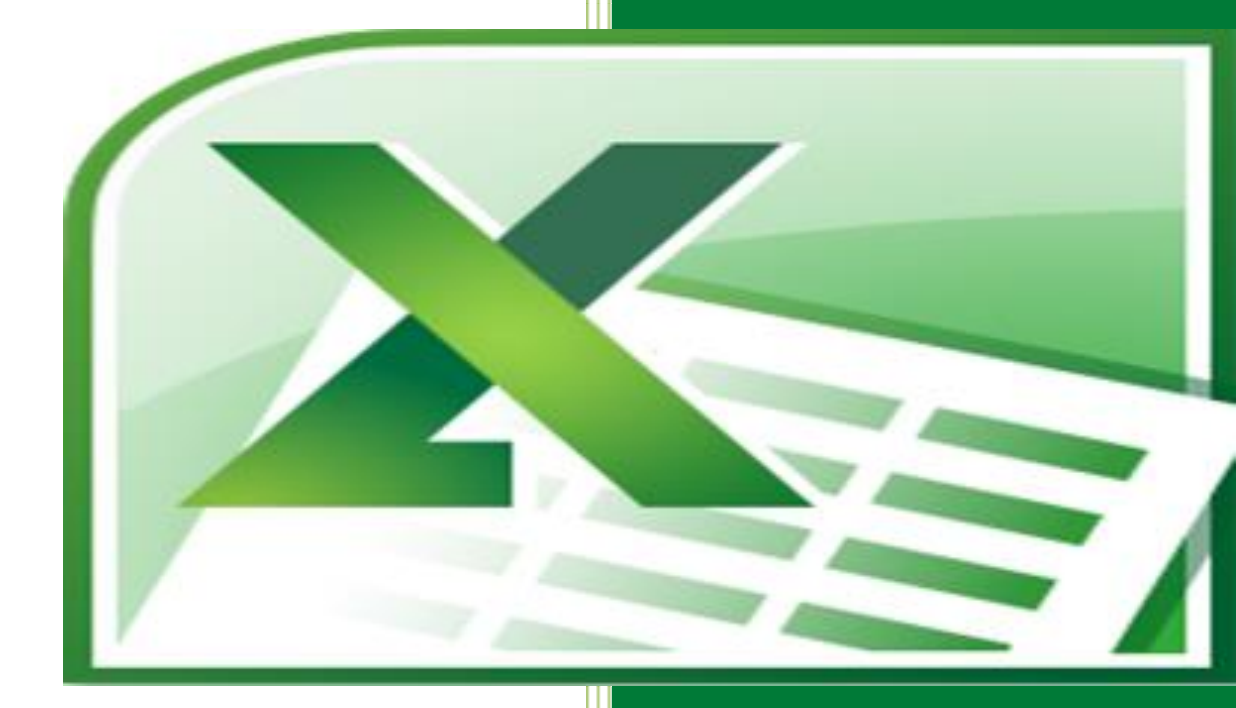

# Programa e Educação

## **Tutorial**

# Engenharia Elétrica UFC

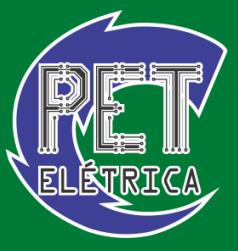

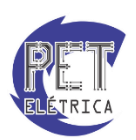

PET - Engenharia Elétrica UFC

Abril - 2014

#### Responsáveis

A apostila de **Excel** é de responsabilidade do **Programa de Educação Tutorial** do curso de **Engenharia Elétrica** da **Universidade Federal do Ceará**, tendo como principais responsáveis os bolsistas:

- Alexcya Lopes Alexandre
- Ricardo Antônio Sousa Junior

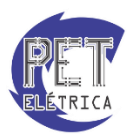

#### Prefácio

O Excel é um software de computador voltado à realização de cálculos que objetiva a organização e a sistematização de diferentes tipos de dados, sejam eles da área de informática, da construção civil, de equipamentos elétricos, etc. Esse programa é uma importante planilha eletrônica, a qual se assemelha a uma folha de trabalho na qual podemos distribuir um conjunto de informação em forma da tabela ou gráfico.

Motivado pelo interesse em ampliar e em compartilhar conhecimentos, os alunos do Programa de Educação Tutorial (PET) do curso de Engenharia Elétrica da Universidade Federal do Ceará (UFC) desenvolveram esse material de consulta para a introdução e para o aprofundamento do aplicativo Excel 2010.

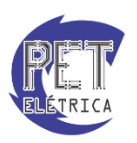

### SUMÁRIO

| Intro | du   | ção ao Excel                             |
|-------|------|------------------------------------------|
| •     |      | Área de edição da planilha7              |
| •     |      | Pasta de trabalho7                       |
| •     |      | Inserindo Planilhas7                     |
| •     |      | Renomeando a planilha                    |
| •     |      | Excluindo uma planilha                   |
| •     |      | Movendo planilhas                        |
| •     |      | Selecionando células                     |
| •     |      | Escrevendo9                              |
| •     |      | Aumentando Espaços9                      |
| •     |      | Preenchimento de série                   |
| •     |      | Salvando um arquivo11                    |
| •     |      | Gráficos                                 |
| •     |      | Exercícios                               |
| Forn  | nata | ação                                     |
| •     |      | Alinhamento:                             |
| •     |      | Mesclagem de células                     |
| •     |      | Formatação de texto                      |
| •     |      | Filtros                                  |
| •     |      | Congelar painéis                         |
| •     |      | Hiperlink                                |
| •     |      | Exercícios                               |
| Funç  | õe   | s e Fórmulas19                           |
| •     |      | Soma                                     |
| •     |      | Inserindo Datas                          |
| •     |      | Média                                    |
| •     |      | Maior Valor                              |
| •     |      | *Ampliando as opções para o maior valor: |
| •     |      | Menor Valor                              |
| •     |      | *Ampliando as opções para o menor valor: |
| •     |      | Explorando novas funções                 |
| •     |      | Referência                               |
|       | 0    | Referência relativa                      |
|       | 0    | Referência absoluta                      |

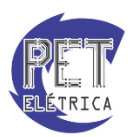

| C | С | Referência Mista | 23 |
|---|---|------------------|----|
| • |   | Exercícios       | 24 |

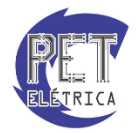

#### Introdução ao Excel

**Inicialização:** Para inicializar o Microsoft Excel 2010 basta clicar no botão **Iniciar** do Windows, em seguida selecionar a opção **Todos os programas**, logo após é escolhida a opção Microsoft Office, comando **Microsoft Excel 2010**.

**Obs.:**O ícone de atalho para o **Excel** poderá existir em outro grupo de programas, ficando à critério do usuário.

**Layout da página:** Após a inicialização do programa por meio do processo descrito anteriormente, a seguinte página será apresentada ao usuário:

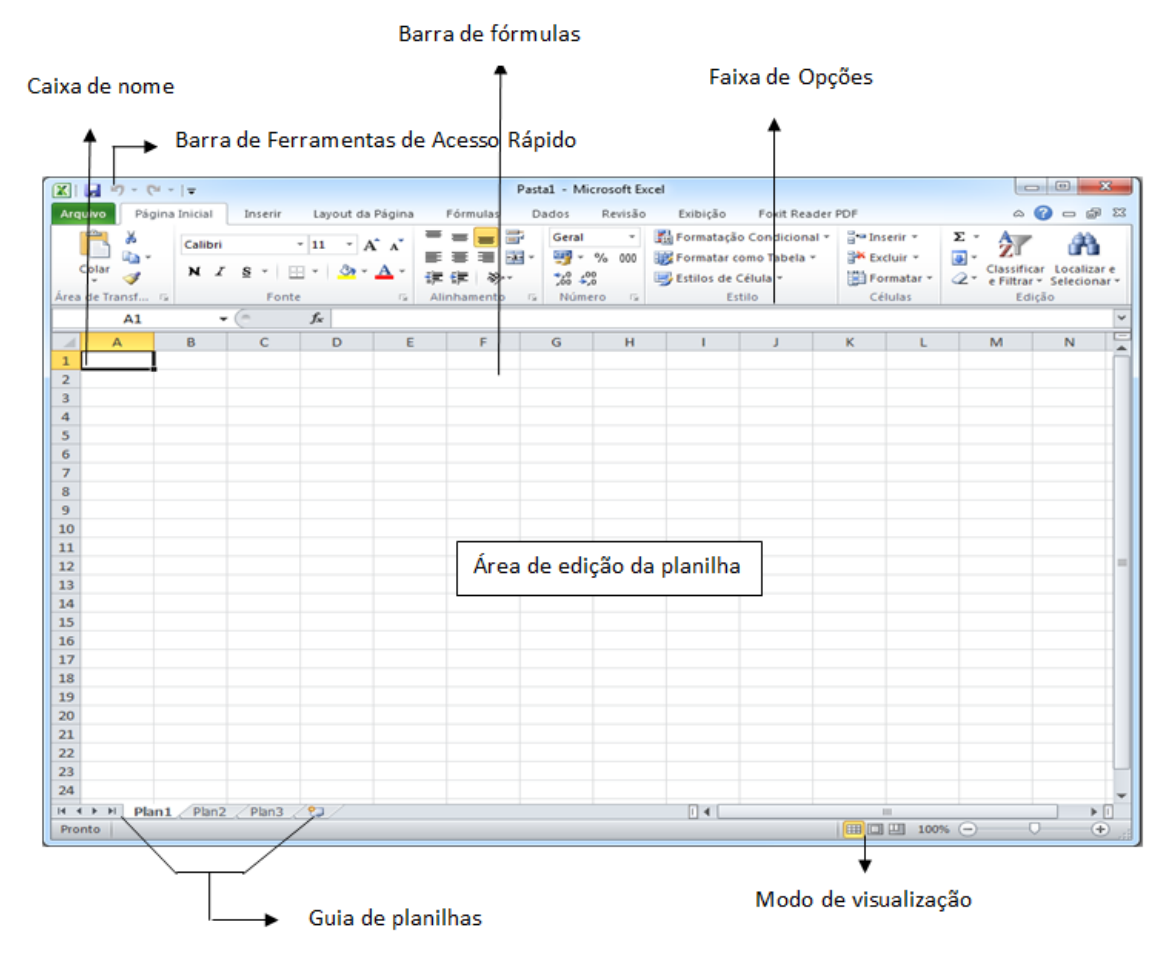

Figura 1 - Tela inicial do Excel

A Fig. 1 acima é nosso ambiente de trabalho, toda a parte de distribuição, de formatação e de cálculo de dados será feita na área de edição da planilha ("papel milimetrado").

- **Caixa de nome:** essa opção permite-nos dá nome e localizar à célula que contém o número ou faixa de células, facilitando a operação de cálculo.
- **Barra de fórmulas:** é nesse local que podemos realizar nossos cálculos, inserindo números, fórmulas e funções com o intuito de obter o resultado esperado.
- **Barra de status:** essa opção disponibiliza o status da digitalização (pronto, digitar, editar ou apontar).
- Guia de planilhas: possibilita a criação de diversas planilhas de cálculo em uma mesma pasta de trabalho, possibilitando, assim, a comparação de diversas planilhas em um mesmo arquivo.

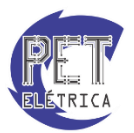

- **Modos de visualização:** essa opção possibilita a alteração da forma de visualização da planilha segundo critério do usuário.
- **Zoom:** possibilita o aumento ou diminuição da visualização da planilha, permitindo, assim, uma visão geral ou detalhada do arquivo.
- **Barra de ferramentas de acesso rápido:** atalho para acessar os arquivos mais utilizados pelo usuário.
- **Faixa de opções:** A faixa de opções ativa é destacada e por meio dessa escolha pode-se formatar texto, inserir figuras, adicionar fórmulas e gráficos, definir área de impressão, etc.

#### Área de edição da planilha

A área de edição do excel está dividida em linha e colunas. As linhas são identificadas por números e as colunas, por letras; a essa intersecção damos os nomes de célula.

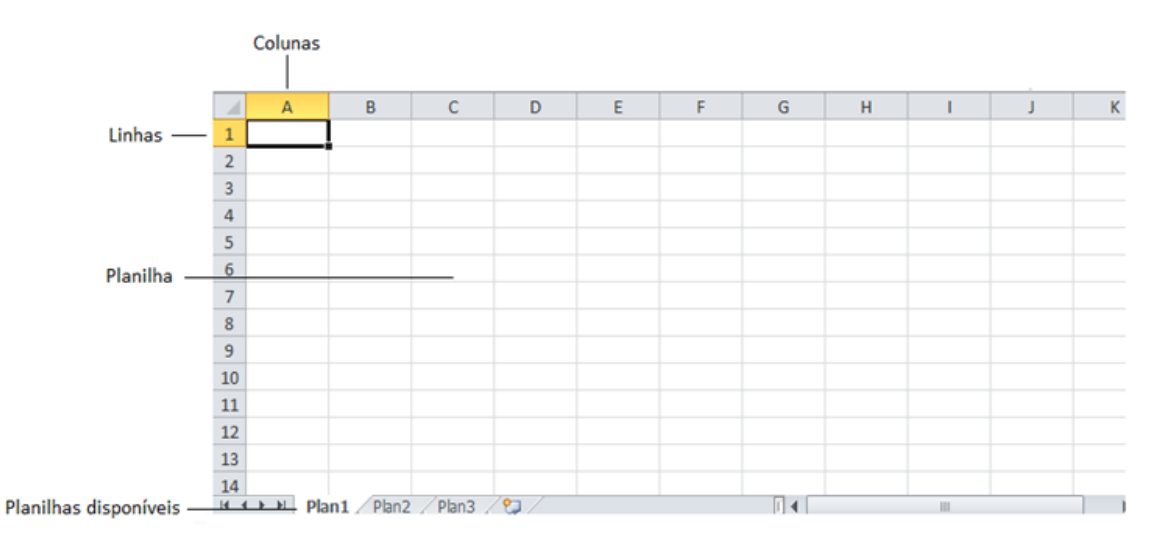

Figura 2 - Célula A1 em destaque

**Obs.:** Uma planilha do excel possui 16.384 colunas e 1.048.576 linhas.

#### Pasta de trabalho

Ao criar um novo arquivo no Excel, uma página vazia quadriculada é inicializada. Essa página é chamada **planilha**. A quantidade inicial é de três planilhas, mas esse número pode ser alterado. Um arquivo no excel contendo várias planilhas é chamado **Pasta de Trabalho**.

#### Inserindo Planilhas

Você poderá, também, incluir novas planilhas na Pasta de Trabalho. Clique sobre o botão que se encontre na Guia de Planilhas ou digite o atalho **Shift + F11**.

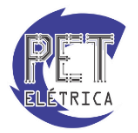

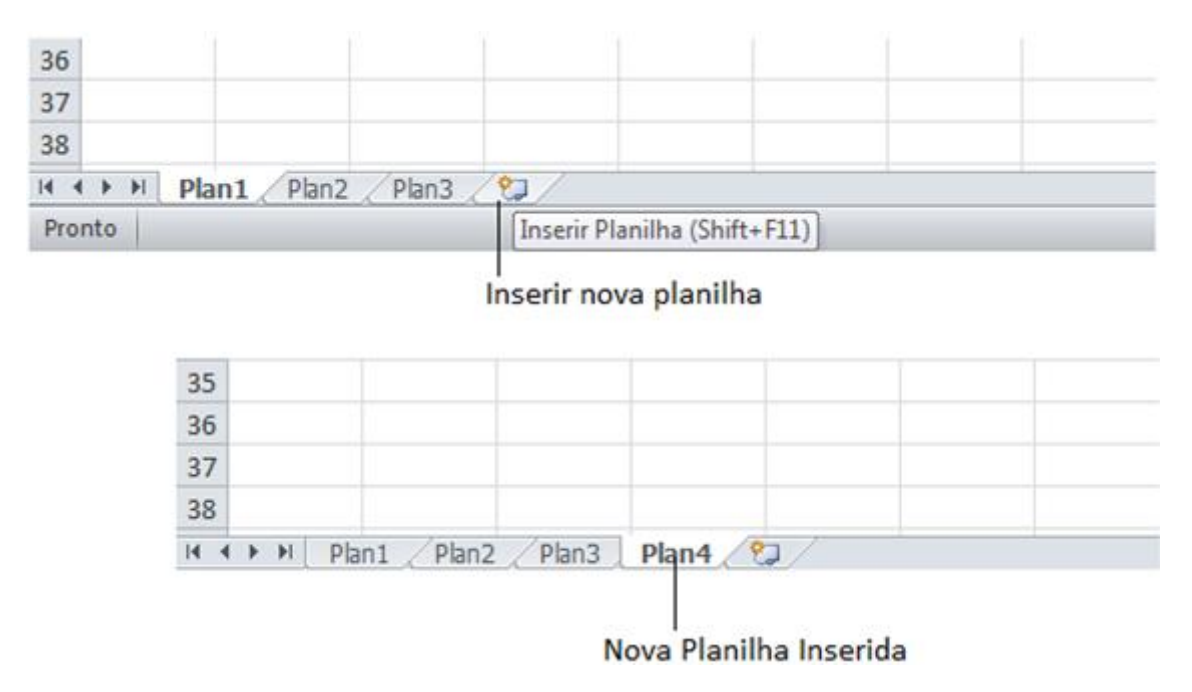

Figura 3 - Nova planilha inserida na Pasta de Trabalho

#### Renomeando a planilha

Existe a possibilidade de renomear a planilha. Dê nomes sugestivos que façam lembrar o conteúdo dela, a fim de facilitar sua identificação. Para dar um novo nome à planilha, dê um duplo clique sobre o nome atual e digite o novo nome ou clique com o botão direito do mouse e selecione a opção **Renomear**. Após digitar o novo nome, pressione a tecla <Enter>.

#### Excluindo uma planilha

Da mesma forma que você pode inserir novas planilhas na pasta de trabalho, poderá, também, excluí-las. Para realizar essa operação basta selecionar a planilha que deverá ser apagada e, em seguida, com o botão direito, clique na opção excluir.

#### Movendo planilhas

Para alterar a ordens das planilhas em uma pasta de trabalho basta clicar sobre a planilha e, então, arrastála para a posição desejada na Guia de planilhas.

#### Selecionando células

Selecionar textos e objetos é uma prática comum na informática e, no Excel é da mesma forma. Fazemos isso para formatar células, movê-las, apagá-las, etc. Para isso, basta clicar sobre uma célula e arrastar o cursor.

Para selecionar células alternadas, selecione-as mantendo a tecla **<Ctrl>**pressionada. A seleção de colunas e linhas também é muito fácil. Basta clicar sobre a letra (ou letras) correspondente à coluna

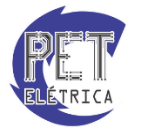

desejada, no cabeçalho das colunas, ou clicar sobre o número (ou números) correspondente à linha desejada, no cabeçalho das linhas.

#### Escrevendo

Para escrever em uma planilha, basta clicar sobre uma célula e, quando aparecer um retângulo, que denominamos de navegador, digitar o texto específico.

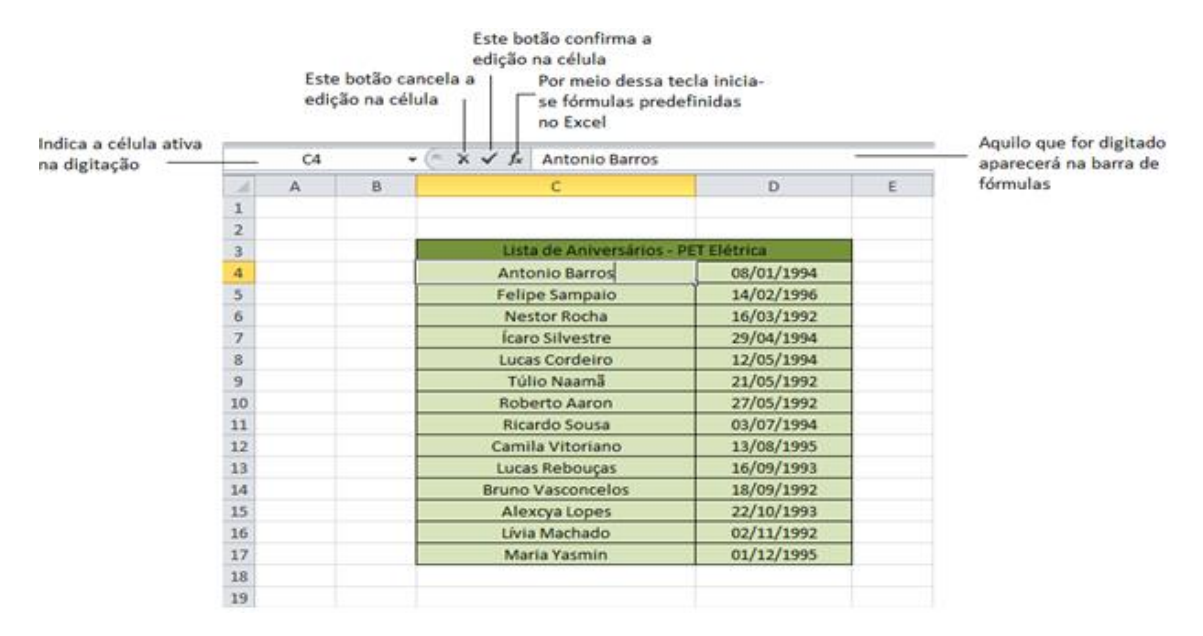

Figura 4 - Escrevendo a lista de aniversário do PET- Elétrica no Excel

#### Aumentando Espaços

Algumas vezes você não conseguirá ver todos os dados que foram digitados na célula. Quando isso acontecer, posicione o ponteiro do mouse entre o cabeçalho da coluna que deverá ser alargada e o próximo cabeçalho e, quando aparecer uma seta dupla, dê um duplo clique.

|   | А | В        | С          | D |   | А | В        | С          | D |
|---|---|----------|------------|---|---|---|----------|------------|---|
| 1 |   |          |            |   | 1 |   |          |            |   |
| 2 |   | Material | Juantidade | 2 | 2 |   | Material | Quantidade |   |
| 3 |   | Caneta   | 4          |   | 3 |   | Caneta   | 4          |   |
| 4 |   | lápis    | 2          |   | 4 |   | lápis    | 2          |   |
| 5 |   | borracha | 4          |   | 5 |   | borracha | 4          |   |
| 6 |   | régua    | 2          |   | 6 |   | régua    | 2          |   |
| 7 |   |          |            |   | 7 |   |          |            |   |
| 8 |   |          |            |   | 8 |   |          |            |   |

Figura 5 - Observe que a palavra "Quantidade" está ultrapassando o limite da célula.

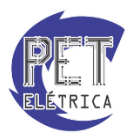

#### Preenchimento de série

Uma das principais características do Excel é que ele é um aplicativo "esperto", pois, se você digitar janeiro na célula C1 e arrastar a alça de preenchimento para as outras células (C2,C3, etc.), elas serão preenchidas com fevereiro, março e assim por diante, inclusive com datas. Observe asFig. 7 e 8.

|   | А | В | С       | D | E |                         |
|---|---|---|---------|---|---|-------------------------|
| 1 |   |   | janeiro |   |   | Alca do proopchimonto   |
| 2 |   |   |         |   |   | — Alça de preenchimento |
| 3 |   |   |         |   |   |                         |
| 4 |   |   |         |   |   |                         |
| 5 |   |   |         |   |   | ·                       |
| 6 |   |   |         |   |   |                         |
| 7 |   |   |         |   |   |                         |
| 8 |   |   |         |   |   |                         |
| 9 |   |   |         |   |   |                         |

Figura 6 - Arraste o cursor da alça de preenchimento até a célula desejada

| 1  | А | В | С         | D         | E |
|----|---|---|-----------|-----------|---|
| 1  |   |   | janeiro   |           |   |
| 2  |   |   | fevereiro |           |   |
| 3  |   |   | março     |           |   |
| 4  |   |   | abril     |           |   |
| 5  |   |   | maio      |           |   |
| 6  |   |   | junho     |           |   |
| 7  |   |   | julho     |           |   |
| 8  |   |   | agosto    |           |   |
| 9  |   |   | setembro  |           |   |
| 10 |   |   |           | <b></b> + |   |
| 11 |   |   |           |           |   |

Figura 7 - O Excel completará as demais células com os meses do ano

O recurso de autopreenchimento tem, como principal finalidade, acelerar a digitação quando forem dados predefinidos contínuos e evitar erros nessa digitação. Por exemplo, quando temos a necessidade de digitar todos os meses do ano, basta digitar janeiro e arrastar a alça de preenchimento, todos os meses do ano serão preenchidos. Ou, ainda,isso pode ser feito com dados contínuos. Observe a Fig. 8.

|   |   |   |        |    |      | А | В | С  | [ | )        | E                    | F            | G | Н |
|---|---|---|--------|----|------|---|---|----|---|----------|----------------------|--------------|---|---|
|   |   |   |        |    | 1    |   |   | 2  |   |          |                      |              |   |   |
|   |   |   |        |    | 2    |   |   | 4  |   |          |                      |              |   |   |
|   |   |   |        |    | 3    |   |   | 6  |   |          |                      |              |   |   |
|   | Α | В | С      | D  | 4    |   |   | 8  |   |          |                      |              |   |   |
| 1 |   |   | 2      |    | 5    |   |   | 10 |   |          |                      |              |   |   |
| 2 |   |   | 4      |    | 6    |   |   | 12 |   |          |                      |              |   |   |
| 3 |   |   | 6      |    | 7    |   |   | 14 |   |          |                      |              |   |   |
| 4 |   |   | ,<br>, | 4  | 8    |   |   |    |   |          |                      |              |   |   |
| 5 |   |   | 8      |    | 9    |   |   |    | 0 | Copi     | ar células           |              |   |   |
| 6 |   |   |        |    | 10   |   |   |    | 0 | Dreer    | ocher Série          |              |   |   |
| 0 |   |   |        |    | - 11 |   |   |    |   | <u>_</u> | iener sene           | ~ .          |   |   |
| 7 |   |   |        |    | 12   |   |   |    | 0 | Preer    | ncher <u>f</u> ormat | ação somente |   |   |
| 8 |   |   | ļ      | 16 | 13   |   |   |    | 0 | Preer    | ncher <u>s</u> em fo | rmatação     |   |   |
| 9 |   |   |        |    | 14   |   |   |    |   |          |                      |              |   |   |

Figura 8 - Preenchimento de séries de número

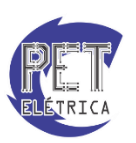

No caso utilizamos a opção **Preencher Série**, mas poderíamos utilizar apenas a formatação em vez de preenchermos a série. Isso seria feito na opção **Preencher formatação somente**. Caso quiséssemos copiar o conteúdo sem o incremento numérico, bastaria utilizar a opção **Copiar células**. Por fim, a opção **Preencher sem formatação** preenche a série sem a formatação da célula original.

Existe ainda outra maneira de preencher uma série de números. Basta clicar no comando **Preencher**, do grupo **edição**, da guia **Página Inicial**. Na opção série aparecerá a seguinte janela:

| Inserir Ev | rcluir Formatar | Σ /      | AutoSoma •               |              | М | N<br>2 | 0     | Р               | Q          | R             | S               | T        |
|------------|-----------------|----------|--------------------------|--------------|---|--------|-------|-----------------|------------|---------------|-----------------|----------|
| *          | * *             | 4        | Para <u>B</u> aixo       | Selecionar * |   |        | Série |                 |            |               | ۲.              | <b>x</b> |
| C          | élulas          |          | Para a <u>D</u> ireita   |              |   |        | Séri  | e em            | Тіро       |               | Unidade de      | e data   |
|            |                 | 1        | Para <u>C</u> ima        | ~            |   |        | 0     | Lin <u>h</u> as | Linear     |               | O Dia<br>Dia da |          |
| Р          | Q               | <b>(</b> | Para a Es <u>q</u> uerda |              | • |        |       | Qoiunas         | O Cresume  | : <u>1</u> 10 | Mês             | semana   |
|            |                 |          | Entre Planilhas          |              |   |        |       |                 | ○ AutoPree | enchimento    | Ano             |          |
|            |                 |          | <u>S</u> érie            |              |   |        |       | endência        |            |               | _               |          |
|            |                 |          | Justificar               |              |   |        | Incre | ment <u>o</u> : |            | Limite:       |                 |          |
|            |                 |          |                          |              |   |        |       |                 |            | Ok            |                 | ancelar  |
|            |                 |          |                          |              |   |        | _     | _               |            | _             | _               | _        |
|            |                 |          |                          |              |   |        |       |                 |            |               |                 |          |

Figura 09 - Outra maneira de preenchimento de série

Na janela que **Série**, a opção **Série em** determina se o preenchimento será realizado em uma linha ou em uma coluna. A opção **tipo** determina se o preenchimento será linear (progressão aritmética), crescimento (progressão geométrica), data ou autopreenchimento. Se houver mais de um valor inicial na série e você quiser que o Excel gere a tendência, marque a caixa de seleção Tendência.

Na opção **incremento**, você informará qual a razão da progressão aritmética ou da progressão geométrica. Em **limite**, será informado o valor máximo que a série poderá atingir.

#### Salvando um arquivo

Para salvar uma pasta, clique sobre Arquivo, opção Salvar.

| Seleciona              | i o local onde o arquivo será salvo       |                               |                 |  |  |  |  |  |  |  |  |
|------------------------|-------------------------------------------|-------------------------------|-----------------|--|--|--|--|--|--|--|--|
| 🔣 Salvar como          |                                           | ×                             | ח               |  |  |  |  |  |  |  |  |
| Biblioteca             | is Documentos Documentos de 🗸             | Pesquisar Documentos          | ]               |  |  |  |  |  |  |  |  |
| Organizar 👻 Nova pas   | Organizar 🔻 Nova pasta 🔠 💌 🕢              |                               |                 |  |  |  |  |  |  |  |  |
| Microsoft Excel        | Biblioteca Documentos<br>Inclui: 2 locais | Organizar por: Pasta 🔻        |                 |  |  |  |  |  |  |  |  |
| A 🛧 Favoritos 🗧        | Nome                                      | Data de modificaç Tipo 🔺      |                 |  |  |  |  |  |  |  |  |
| Area de Trabalho       | ₿0C31                                     | 12/11/2013 15:20 Pasta de i   |                 |  |  |  |  |  |  |  |  |
| Downloads              | \mu Altium                                | 02/08/2013 15:02 Pasta de ;   |                 |  |  |  |  |  |  |  |  |
|                        | 퉬 Amplificador Tulio                      | 22/07/2013 16:54 Pasta de i   |                 |  |  |  |  |  |  |  |  |
| in cocurs              | 🐌 Blocos de Anotações do OneNote          | 05/12/2013 09:08 Pasta de i   |                 |  |  |  |  |  |  |  |  |
| 4 🚍 Bibliotecas        | 퉬 ccleaner                                | 24/07/2013 18:41 Pasta de i   |                 |  |  |  |  |  |  |  |  |
| Documentos             | 퉬 Corel                                   | 28/08/2013 14:23 Pasta de i   |                 |  |  |  |  |  |  |  |  |
| Imagens                | 🎉 Corel                                   | 01/07/2013 16:24 Pasta de i 🚽 |                 |  |  |  |  |  |  |  |  |
| 🕨 🚽 Músicas 👻          | <                                         | 4                             |                 |  |  |  |  |  |  |  |  |
| Nome do arquivo: Pasta | Lixisx                                    |                               | Nome do Arquivo |  |  |  |  |  |  |  |  |
| Tipo: Pasta            | de Trabalho do Excel (*.xlsx)             |                               |                 |  |  |  |  |  |  |  |  |
| Autores: Sonic         | Marcas: Adic                              | ionar uma marca               |                 |  |  |  |  |  |  |  |  |
|                        | ] Salvar Miniatura                        |                               |                 |  |  |  |  |  |  |  |  |
| Ocultar pastas         | Ferramentas 🕤                             | Salvar     Cancelar           |                 |  |  |  |  |  |  |  |  |
|                        |                                           |                               |                 |  |  |  |  |  |  |  |  |
|                        |                                           | l<br>Salva o Arquivo          |                 |  |  |  |  |  |  |  |  |

Figura 10 - Salvando um arquivo

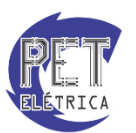

#### • Gráficos

No Excel temos a opção de fazer gráficos, a partir de dados que tenhamos em nossas planilha. Para fazer um gráfico inicialmente vamos na aba **Inserir**, **Gráficos**, Lá existem diversos tipos de gráficos você deve escolher o que achar mais adequado, para sua aplicação.

| 9                 | Início          | Inserir | Layout     | da Pág | ina i    | Fórmulas | Dado   | : R   | evisão   | Exib | icão      |                      |           |                   |                       |         |                          |        |         |
|-------------------|-----------------|---------|------------|--------|----------|----------|--------|-------|----------|------|-----------|----------------------|-----------|-------------------|-----------------------|---------|--------------------------|--------|---------|
| I.                |                 |         |            | Ð      |          | ı da     | AX     | •     | -        |      | 24        | Ö                    | Q         | Α                 |                       | A       | Ž                        |        | Ω       |
| Tabela<br>Dinâmic | a Tabela<br>a * | Imagen  | i Clip-art | Formas | SmartArt | Colunas  | Linhas | Pizza | Barras   | Area | Dispersão | Outros<br>Gráficos - | Hiperlink | Caixa<br>de Texto | cabeçalho<br>e Rodapé | WordArt | Linha de<br>Assinatura • | Objeto | Simbolo |
| Ta                | belas           |         | Ilustra    | ações  |          |          |        |       | Gráficos |      |           | G                    | Links     |                   |                       | Tex     | to                       |        |         |

Foi escolhido o de dispersão, você deve clicar em cima do gráfico que foi criado e clicar em selecionar dados.

| Selecionar Fonte de Dados                                         | ? <b>*</b>                                       |
|-------------------------------------------------------------------|--------------------------------------------------|
| Intervalo de dados do <u>g</u> ráfico: <b>=GVSI\$A\$1:\$E\$26</b> |                                                  |
| Alternar entre Linha/C                                            | oluna                                            |
| Entradas de Legenda ( <u>S</u> érie)                              | Rótulos do Eixo Horizontal ( <u>C</u> ategorias) |
| Adicionar ZEditar X Remover 1                                     | Editar                                           |
| Série 1                                                           | 1                                                |
| Série2                                                            | 2                                                |
| Série 3                                                           | 3                                                |
| Série4                                                            | 4                                                |
| Série 5                                                           | 5 +                                              |
| Células Ocultas e Va <u>z</u> ias                                 | OK Cancelar                                      |

Em adicionar selecionamos os dados que servirão para criar nosso gráfico:

|                                        | Editar Série                          | ? <mark>×</mark>       |
|----------------------------------------|---------------------------------------|------------------------|
| Célula que contenha o nome<br>da série | Nome da série:                        | Selecione um Intervalo |
| Valores do eixo X                      | →                                     | Selecione um Intervalo |
| Valores do eixo Y                      | Valores de <u>Y</u> da série:<br>={1} | = 1                    |
|                                        |                                       | OK Cancelar            |

No comando editar você pode editar os valores de uma série. A série são os conjuntos de pontos do gráfico.

Quando você clicar em cima do gráfico irá aparecer a aba design, layout e formatar. Na aba design, você pode modificar o tipo de ponto do gráfico. Na aba layout, você pode incluir Título, Legenda entre outras coisas. E também a **linha de tedência**, que permite que possamos ver como se comporta o grafico de uma dispersão.E por fim, na aba formatar, podemos escolher a cor do fundo, adicionar sombra dentre outras coisas.

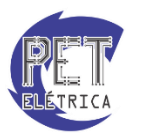

#### Exercícios

1. Crie uma planilha chamada **nome**, assim como no exemplo abaixo e crie uma planilha com o nome de 5 pessoas e suas respectivas idades:

| 25<br>N + H       | nome / Plan             | 2 / Pl |
|-------------------|-------------------------|--------|
|                   | Idade                   |        |
| Alexcya L         | opes Alexandre          | 20     |
| Ricardo Antonio d | le Oliveira Sousa Junic | or 19  |
| Camila Ta         | 18                      |        |
| Roberto Aar       | 18                      |        |
| Maria Yasmir      | n Sampaio Carvalho      | 18     |

2. Agora Exclua a planilha nome e cria uma outra planilha chamada **meses do ano**. Utilizando o recurso de auto preenchimento como mostrado a seguir:

| Meses do ano |  |  |  |  |  |  |  |
|--------------|--|--|--|--|--|--|--|
| janeiro      |  |  |  |  |  |  |  |
| fevereiro    |  |  |  |  |  |  |  |
| março        |  |  |  |  |  |  |  |
| abril        |  |  |  |  |  |  |  |
| maio         |  |  |  |  |  |  |  |
| junho        |  |  |  |  |  |  |  |
| julho        |  |  |  |  |  |  |  |
| agosto       |  |  |  |  |  |  |  |
| setembro     |  |  |  |  |  |  |  |
| outubro      |  |  |  |  |  |  |  |
| novembro     |  |  |  |  |  |  |  |
| dezembro     |  |  |  |  |  |  |  |

3. Agora Exclua a planilha nome e cria uma outra planilha chamada **sequencia dos números pares**. Utilizando o recurso de auto preenchimento como mostrado a seguir:

| Números Pares |
|---------------|
| 2             |
| 4             |
| 6             |
| 8             |
| 10            |
| 12            |
| 14            |

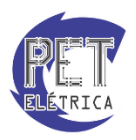

4. Faça uma planilha com todas suas atividades diárias incluindo reuniões, estudo, trabalho. Assim como no exemplo a seguir:

|          | Segunda  | Terça   | Quarta   | Quinta      | Sexta       |
|----------|----------|---------|----------|-------------|-------------|
| 08 as 10 | metodos  | digital | pet      | pet         | instalações |
| 10 as 12 | pet      | pet     | pet      |             |             |
| 12 as 14 | reuniao  |         |          |             |             |
| 14 as 16 | vetorial | series  | Vetorial | series      |             |
| 16 as 18 | digital  | pet     | digital  | instalações | metodos     |
| 18 as 20 |          | fisica  |          | fisica      |             |

5. Faça uma tabela igual a tabela a seguir tentando sempre utilizar os recursos de automatização do excel, como o autopreenchimento.

| MATERIAIS |          |     |     |     |  |  |  |  |
|-----------|----------|-----|-----|-----|--|--|--|--|
| Código    | Produto  | Jan | Fev | Mar |  |  |  |  |
| 1         | Porca    | 2   | 3   | 5   |  |  |  |  |
| 2         | Parafuso | 4   | 6   | 10  |  |  |  |  |
| 3         | Arruela  | 6   | 9   | 15  |  |  |  |  |
| 4         | Prego    | 8   | 12  | 20  |  |  |  |  |
| 5         | Alicate  | 10  | 15  | 25  |  |  |  |  |
| 6         | Martelo  | 12  | 18  | 30  |  |  |  |  |

6. Crie um Gráfico, do tipo dispersão, com os dados seguintes dados:

| Х  | Y |
|----|---|
| 3  | 1 |
| 5  | 2 |
| 7  | 3 |
| 9  | 4 |
| 11 | 5 |
| 13 | 6 |
| 15 | 7 |
| 17 | 8 |

Incluindo uma linha de tendência, com Título "Petianos" e cor de fundo laranja e nome da série número de pontos.

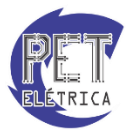

#### Formatação

Um ambiente visual agradável em um texto é de extrema importância não só do ponto de vista estético, mas também facilita a interpretação do documento por outros usuários. O excel apresenta algumas opções para formatação de textos, as quais serão abordadas nesse capítulo da apostila.

#### Alinhamento:

O alinhamento dos dados da planilha é feito pelos comandos disponíveis na guia Início, grupo Alinhamento (Alinhar texto à Esquerda, Alinhar Texto à direitae Centralizar).

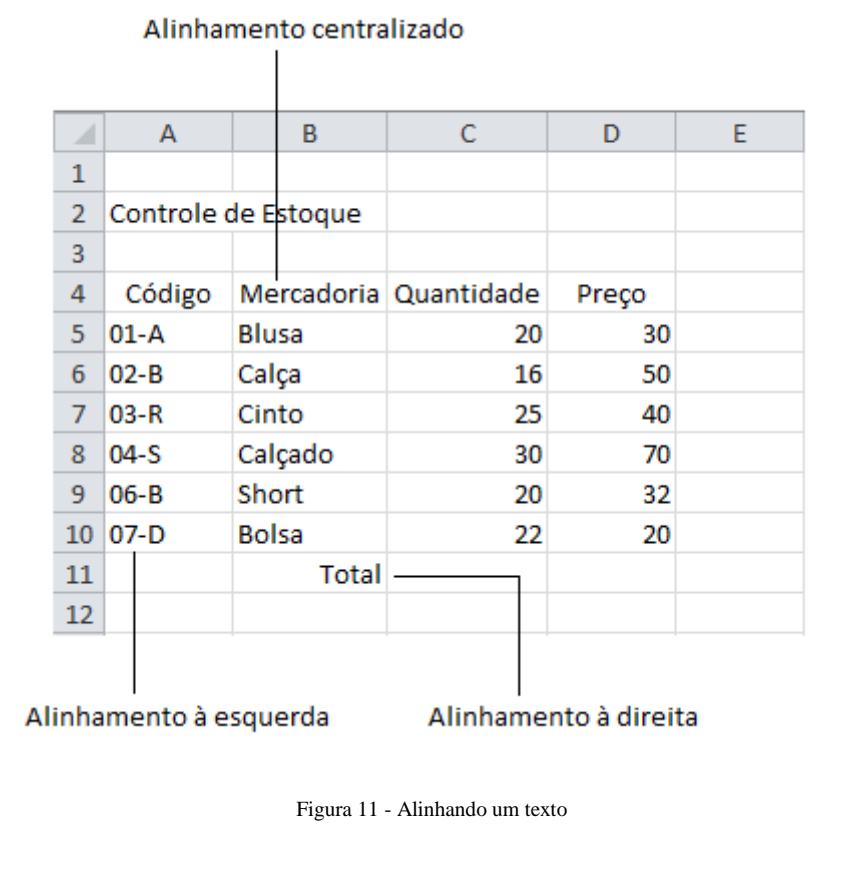

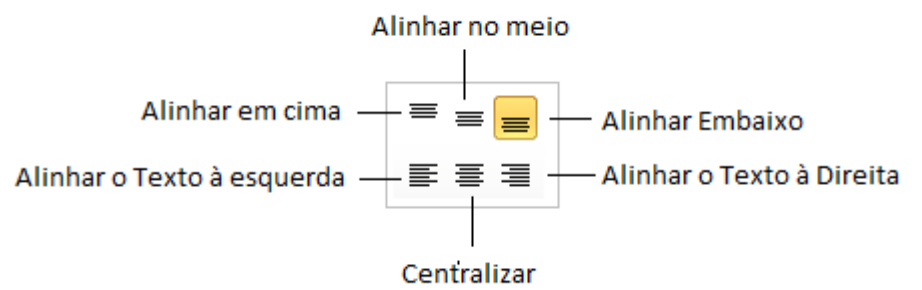

Figura 12 - Grupo Alinhamento da guia Início

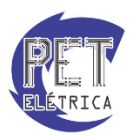

#### Mesclagem de células

Muitas vezes é necessário juntar células com o intuito de escrever um título centralizado para ele ficar no meio, centralizado. Pelo comando **Mesclar e centralizar** é possível centralizar os títulos em relação à faixa de dados da planilha. Para realizar esta operação, basta selecionar a faixa de células que será mesclada e clicar sobre o comando Mesclar e centralizar, no grupo alinhamento.

|    | А      | В          | С          | D     | E |
|----|--------|------------|------------|-------|---|
| 1  |        |            |            |       |   |
| 2  |        |            |            |       |   |
| 3  |        |            |            |       |   |
| 4  | Código | Mercadoria | Quantidade | Preço |   |
| 5  | 01-A   | Blusa      | 20         | 30    |   |
| 6  | 02-B   | Calça      | 16         | 50    |   |
| 7  | 03-R   | Cinto      | 25         | 40    |   |
| 8  | 04-S   | Calçado    | 30         | 70    |   |
| 9  | 06-B   | Short      | 20         | 32    |   |
| 10 | 07-D   | Bolsa      | 22         | 20    |   |
| 11 |        | Total      |            |       |   |
| 12 |        |            |            |       |   |

Figura 13 - Título centralizado em relação à faixa de dados

| Mesclar e Centralizar 👻 🦉 |                               |  |  |  |  |  |  |  |  |
|---------------------------|-------------------------------|--|--|--|--|--|--|--|--|
| • • •                     | Mesclar e <u>C</u> entralizar |  |  |  |  |  |  |  |  |
|                           | <u>M</u> esclar através       |  |  |  |  |  |  |  |  |
|                           | Mesclar Cél <u>u</u> las      |  |  |  |  |  |  |  |  |
|                           | Desfazer Mesclagem de Células |  |  |  |  |  |  |  |  |

Figura 14: Faixa de opções de mesclagem de células

- Mesclar e Centralizar: por meio desta opção, é possível mesclar o conteúdo das células selecionadas e centralizar o conteúdo nessa seleção.
- **Mesclar através:** permite a mesclagem das células selecionadas formando uma única linha. Mesmo que ocorra a seleção de várias linhas, elas serão totalmente independentes.
- Mesclar Células: mescla as células selecionadas mantendo o alinhamento do conteúdo à esquerda.
- Desfazer Mesclagem de Células: desfaz a mesclagem das células.

**Obs.**: Caso seja selecionado duas ou mais linhas para mesclar e centralizar contendo textos diferentes, o texto superior-esquerdo será mantido e os demais substituídos.

#### Formatação de texto

É possível também a formatação do texto no excel. Na guia início, grupo fonte, é possível alterar o tipo, o tamanho e a cor da fonte, assim como sublinhar texto, coloca letras em itálico e em negrito. Aplicando cor de fundo às células e aplicando bordas aos textos.

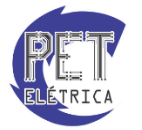

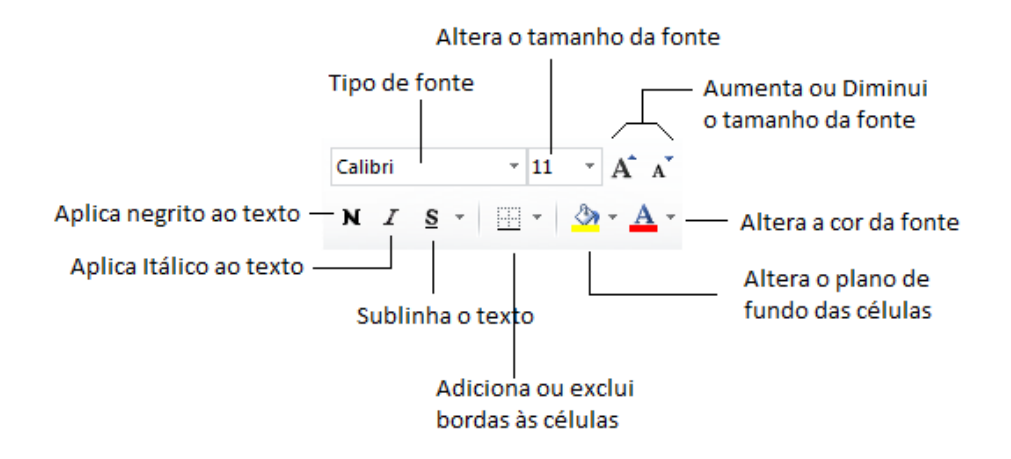

Figura 15 -Opções para alterar a fonte em um texto

Ainda existe a opção de texto na guia início, grupo alinhamento, **Quebrar Texto Automaticamente**, na qual o texto é quebrado para se ajustar a largura da coluna sem alterar o tamanho da mesma.

#### • Filtros

O filtro é uma ferramenta amplamente utilizada para organização da planilha, pois é possível em uma mesma planilha ter diferentes informações e selecionar apenas aquelas que contém determinada característica.

Para criar um filtro, clicamos na aba Dados, depois em Classificar e filtrar.

|              |                                          |                      | aula 1 minicurso de excel - Microsoft Excel                                                                                                    |
|--------------|------------------------------------------|----------------------|----------------------------------------------------------------------------------------------------|
|              | Início Inserir Layout da Página Fórmulas | Dados                | Revisão Exibição                                                                                                    |
| Do<br>Access | Da De De Outras<br>S Web Texto Fontes    | riedades<br>ar Links | 2↓ 2X<br>X↓ Classificar<br>Filtry X→ançado<br>Classificar<br>Classificar<br>Filtry X→ançado<br>Classificar<br>Filtry X→ançado<br>Classificar<br>Filtry X→ançado<br>Classificar<br>Filtry X→ançado<br>Classificar<br>Filtry X→ançado<br>Classificar<br>Filtry X→ançado<br>Classificar<br>Filtry X→ançado<br>Classificar<br>Filtry X→ançado<br>Classificar<br>Filtry X→ançado<br>Classificar<br>Filtry X→ançado<br>Classificar<br>Filtry X→ançado<br>Classificar<br>Filtry X→ançado<br>Classificar<br>Filtry X→ançado<br>Filtry X→ançado<br>Classificar<br>Filtry X→ançado<br>Classificar<br>Filtry X→ançado<br>Filtry X→ançado<br>Filtry X→anç |
|              | Obter Dados Externos Conexõe             |                      | Classificar e Filtrar Ferramentas de Dados Estrutura de Tópicos 🕞                                                                                                    |

Para criar um Filtro devemos inicialmente ter um nome na coluna que desejamos filtrar, ou seja uma célula antes das informações, para servir como base. Depois Clicamos em filtro e esta célula ficará desta forma:

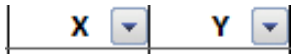

Quando clicamos nesta seta, teremos todas as diferentes informações que existe em cada coluna e as que forem repetidas aparecerá apenas uma vez. Assim podemos filtrar as características semelhantes e alterar tanto o conteudo da célula, quanto a formatação.

#### • Congelar painéis

Quando temos uma planilha muito extensa e queremos ver a primeira célula de cada coluna. Para não ter que ficarmos retornando ao início sempre que quisermos saber o que tem na primeira coluna, Congelamos os painéis.

|       | Início              | Inserir Layo                        | out da Página 👘 I                | Fórmulas              | Dados                      | Revisão                          | Exibição                                               |      |      |                    |                |                   |                       |                                |                                                                                |                              | ۲                     | - 🔿 🤉  |
|-------|---------------------|-------------------------------------|----------------------------------|-----------------------|----------------------------|----------------------------------|--------------------------------------------------------|------|------|--------------------|----------------|-------------------|-----------------------|--------------------------------|--------------------------------------------------------------------------------|------------------------------|-----------------------|--------|
| Norma | Layout da<br>Página | Visualização da<br>Quebra de Página | Modos de Exibiç<br>Personalizado | ção Tela<br>s Inteira | Régua     Kinhas     Barra | : <b>de Grade</b><br>de Mensagen | <ul> <li>Barra de Fórmulas</li> <li>Títulos</li> </ul> | Zoom | 100% | Zoom na<br>Seleção | Nova<br>Janela | Organizat<br>Tudo | Congelar<br>Painéis * | Dividir<br>Ocultar<br>Reexibir | Exibir Lado a Lado      Alagem Sincronizada      A Redefinir Posição da Janela | Salvar Espaço<br>de Trabalho | Alternar<br>Janelas * | Macros |
|       | Mode                | os de Exibição de F                 | asta de Trabalho                 |                       |                            | Mostra                           | r/Ocultar                                              |      | Zoom |                    |                |                   |                       |                                | Janela                                                                         |                              |                       | Macros |

E para congelar uma linha devemos selecionar a linha de baixo, então congelamos os painéis.

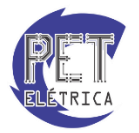

#### • Hiperlink

Quando temos várias planilhas em um mesmo arquivo, para deixarmos mais organizado o conteúdo delas, podemos criar uma planilha de Hiperlinks que apenas nos guiem para o que estamos procurando. Se estivermos procurando a planilha 1, então terá um hiperlink com o assunto que escolhermos para a planilha 1.

Para criar um hiperlink:

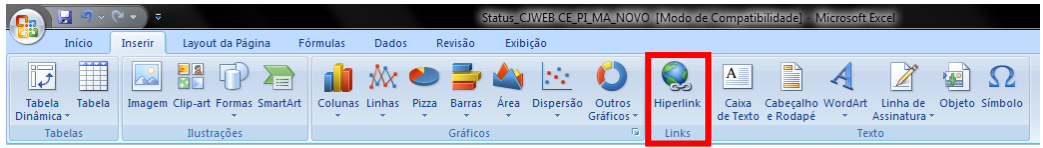

Devemos ir na aba Inserir e Links.

| Inserir hiperlink               |                                                                      |
|---------------------------------|----------------------------------------------------------------------|
| Vincular a:                     | Texto para exibição: Consolidado!A1                                  |
| Página da Web                   | Digite a refe <u>r</u> ência de célula:                              |
| ou arquivo<br>existente         | A1 Ou selecione um local neste documento:                            |
| Colocar neste<br>documento      | CeARÁ     MARANHÃO     PIAUÍ     Consolidado     "entradas e saídas' |
| <u>C</u> riar novo<br>documento | - Plan4<br>- Nomes definidos                                         |
| E <u>n</u> dereço de<br>email   | OK Cancelar                                                          |

Ao Selecionarmos uma planilha, criaremos um Hiperlink com o nome dela e sempre que clicarmos em cima, irá para aquela planilha e ainda podemos modificar o nome do Hiperlink, mas ainda mantendo a planilha para o qual ele direciona.

#### Exercícios

1. Utilizando os recursos de formatação do excel, faça a tabela abaixo:

| IRA INDIVIDUAL | NOME    |
|----------------|---------|
| 10.000         | ALEXCYA |
| 4.500          | CAMILA  |
| 6.000          | AARON   |
| 9.000          | YASMIN  |

2. Crie uma planilha com o nome completo de seus colegas, utilizando a opção **mesclar através** com o número necessário de células para cada nome. Como no exemplo a seguir.

| Alexcya Lopes Alexandre                  |
|------------------------------------------|
| Ricardo Antonio de Oliveira Sousa Junior |
| Camila Tavares Vitoriano                 |
| Roberto Aaron Marques Braga              |
| Maria Yasmin Sampaio Carvalho            |

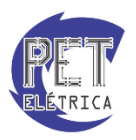

| Pessoas mais inteligentes do mundo | QI  |
|------------------------------------|-----|
| Tulio Naamã                        | 350 |
| Terence Tao                        | 230 |
| Marilyn Vos Savant                 | 228 |
| Christopher Hirata                 | 225 |

3. Agora usando o recurso quebra de texto automática, faça a mesma lista.

- 4. Crie o hiperlink de 3 planilhas e altere o nome do Hiperlink para planilha A, Planilha B e Planilha C.
- 5. Crie uma planilha com todos os dias da semana e em cada dia escreva as atividades, estudar, descanso e trabalhar. Crie um filtro e altere a cor de Estudar para azul, descanso para vermelho e trabalhar branco.

#### Funções e Fórmulas

Uma **fórmula** é um conjunto de operações matemáticas utilizadas em nosso dia-a-dia, como, por exemplo, o cálculo de suas despesas mensais. Portanto, fórmulas são instruções que daremos ao Excel para calcular nossos dados.

Toda fórmula no Excel deverá ser inicializada com o sinal de =. Isso deve ser feito para que o programa reconheça que está sendo digitalizada uma fórmula, e não um texto comum.

Muitas vezes precisamos realizar operações matemáticas mais longas e demoradas. Para isso, é necessário fazer algo para acelerar esse procedimento. Esse processo no Excel é denominado de **funções**, serve para substituir fórmulas longas, a fim de facilitar cálculos específicos. O excel possui um número extenso de funções predefinidas; estudaremos essas funções no decorrer do curso, conforme a necessidade.

#### Soma

**Definição:** Retorna a soma dos valores de um determinado intervalo.

Sintaxe: Ao utilizar essa função, é preciso informar ao Excel o intervalo em que será necessária sua aplicação. Dessa forma, como vamos representar que queremos da célula C5 até a célula C8? Será utilizado o caractere (;). Já para representar o E será utilizado o caractere (;). Para inicializar a fórmula basta escrever =SOMA(núm1;[núm2];...). Observe a Fig. 16 a seguir que mostra um exemplo dessa função:

|    | А | В          | С          | D  |    |   |            |                        |              |    |
|----|---|------------|------------|----|----|---|------------|------------------------|--------------|----|
| 1  |   |            |            |    |    | А | В          | С                      | D            | E  |
| 2  |   | Controle o | le Estoque |    | 1  |   |            |                        |              |    |
| 3  |   |            |            |    | 2  |   | Controle o | de Estoque             |              |    |
|    |   |            | Valor da   |    | 3  |   |            |                        |              |    |
| 4  |   | Mercadoria | Mercadoria |    | 4  |   | Mercadoria | Valor da<br>Mercadoria |              |    |
| 5  |   | Blusa      | R\$ 25,00  |    | 5  |   | Blusa      | R\$ 25,00              |              |    |
| 6  |   | Calça      | R\$ 50,00  |    | 6  |   | Calça      | R\$ 50,00              |              |    |
| 7  |   | Cinto      | RŚ 20.00   |    | 7  |   | Cinto      | R\$ 20,00              |              |    |
| Q  |   | Sandália   | R\$ 20.00  |    | 8  |   | Sandália   | R\$ 20,00              |              |    |
| 0  |   | Janualla   | 1.0 20,00  |    | 9  |   | Total      | =SOMA(C5:C             | 8)           |    |
| 9  |   | Total      | =C5+C6+C7+ | C8 | 10 |   |            | SOMA(núm               | 1; [núm2]; . | .) |
| 10 |   |            |            |    | 11 |   |            |                        |              |    |

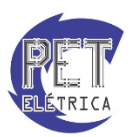

Figura 16 - Exemplo de aplicação da fórmula e função soma.

A função **Soma** e algumas outras funções mais utilizadas na criação das planilhas estão disponíveis em um comando da guia Início, grupo edição, comando **Soma** (Alt + =). Para exibir as demais funções, clique na seta ao lado do comando, conforme a Fig. 17.

| Clique diretamente sobre o botão<br>Autosoma para utilizar função | Σ | AutoSoma 🔻             | ou aqui para selecionar uma das |
|-------------------------------------------------------------------|---|------------------------|---------------------------------|
| Soma                                                              | Σ | <u>S</u> oma           | ao lado                         |
|                                                                   |   | Media                  |                                 |
|                                                                   |   | <u>C</u> ontar Números |                                 |
|                                                                   |   | Má <u>x</u>            |                                 |
|                                                                   |   | Mí <u>n</u>            |                                 |
|                                                                   |   | Mais <u>F</u> unções   |                                 |

Figura 17 - Atalho para aplicação das funções mais usadas.

#### Inserindo Datas

Definição: Informa a data em que a planilha foi acessada.

Sintaxe: =HOJE()

#### Média

Definição: Calculaa média aritmética entre o intervalo de valores fornecidos.

```
Sintaxe:=Média(núm1;[núm2];...)
```

#### Maior Valor

Definição: Retorna o maior valor de um intervalo de números.

```
Sintaxe: =Máximo(núm1;[núm2];...)
```

#### \*Ampliando as opções para o maior valor:

**Definição:**De forma semelhante a função anterior, a função **Maior** retorna o maior ou o segundo maior, etc. de uma faixa.

#### Sintaxe: =Maior(núm1;[núm2];...;k)

K: representa a posição desejada.

#### Menor Valor

Definição: Obtém o menor valor de uma faixa numérica.

```
Sintaxe: =Mínimo(núm1;[núm2];...)
```

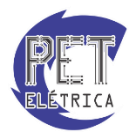

#### \*Ampliando as opções para o menor valor:

**Definição:**De forma semelhante a função anterior, a função **Menor** retorna o menor ou o segundo menor, etc. de uma faixa.

#### Sintaxe: =Menor(núm1;[núm2];...;k)

K: representa a posição desejada.

#### Explorando novas funções

O Excel possui uma variedade muito maior de funções. Se fôssemos destacar todas elas, poderíamos ficar dias e dias estudando apenas esse assunto. Poderá ocorrer, em uma determinada planilha, a necessidade de se utilizar uma função específica que não esteja presente entre as quais iremos destacamos.

Nesse caso, procure a função por meio do comando **Inserir Função** da **Barra de fórmulas** ou por meio da guia **Fórmulas**, grupo **Biblioteca de funções**, comando **Inserir Função**.

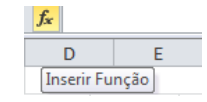

Figura 18 - Procedimento utilizado para inserir novas fórmulas.

Aparece a seguinte caixa de diálogo:

|                                                      | Seleciona a catego                                                                 | ria desejada |
|------------------------------------------------------|------------------------------------------------------------------------------------|--------------|
| ,<br>Procura uma função conhecida                    | Inserir função                                                                     | 8 ×          |
| do usuário                                           | - Procure por uma função:                                                          |              |
|                                                      | Digite uma breve descrição do que deseja fazer e clique em 'Ir                     |              |
|                                                      | Ou selecione uma <u>c</u> ategoria: Mais Recentemente Usada                        | •            |
| Selecione a função a ser<br>utilizada e clique em OK | E AGORA                                                                            | ×            |
|                                                      | AKEAS<br>FALSO<br>HORA<br>PRI.MAIÚSCULA                                            | -            |
| Descreve a função selecionada —                      | <u>QUOCIENTE(numerador;denominador)</u><br>Retorna a parte inteira de uma divisão. |              |
|                                                      | Ajuda sobre esta função OK                                                         | Cancelar     |

Figura 19 - Caixa de diálogo para a escolha da função a ser utilizada.

Para melhor compreensão, observe o exemplo.

Imagine que tenhamos que somar o valor da mercadoria na planilha de **Controle de Estoque** (Figura 16) na célula ativa (**C9**), utilizando o comando **Inserir função**.

Surgirá a seguinte janela:

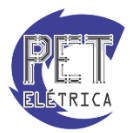

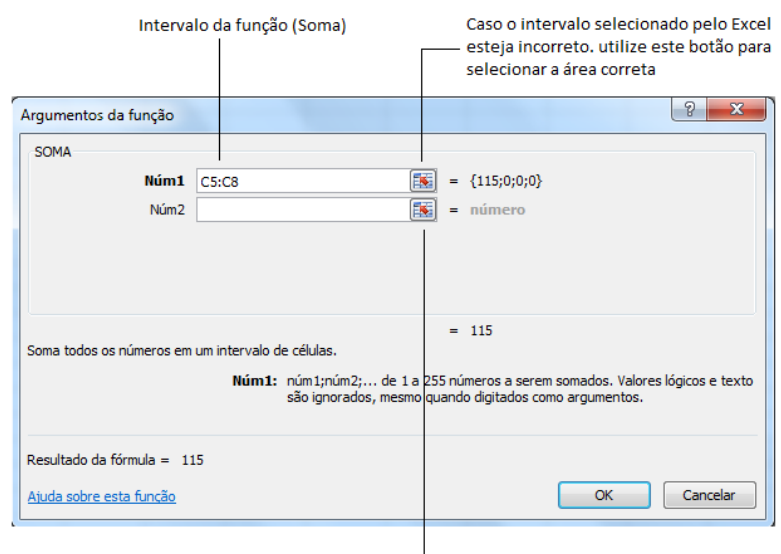

Se desejar que outros valores sejam incluídos à função, digite-os aqui, separados por ponto-e-vírgula

Figura 20 - Exemplo de aplicação do comando Inserir função.

#### Referência

Para ir a algum lugar, precisamos do endereço deste local, certo? Para realizarmos algum tipo de cálculo em nosso dia-a-dia, temos de ter valores e saber que tipo de operação faremos. No excel, os valores ficam armazenados nas células e, quando informamos esses valores é fornecido o endereço da célula.

Referências são os endereços ou o conjunto de endereços que o Excel utilizará para nossos cálculos. Elas mudam de acordo com o sentido da cópia, pois ao copiar para a direita da célula original, as colunas serão incrementadas e as colunas ficam fixas.

Eles permitem a utilização do recurso de autopreenchimento (cópia de células pela alça), também para fórmulas, quando houver cálculos repetitivos. Há três tipos de referências:

#### o Referência relativa

Ao copiar a fórmula para as demais células, o Excel atualiza os endereços de cada fórmula copiada. As células têm referência naturalmente, pois durante a cópia de uma fórmula, seus endereços são atualizados em relação ao sentido da cópia.

Observe o exemplo:

| SOMA ▼ ( × ✓ f <sub>x</sub> =D5*E5 |   |          |                    |            |       |            |             |          |   |  |  |
|------------------------------------|---|----------|--------------------|------------|-------|------------|-------------|----------|---|--|--|
|                                    | А | В        | С                  | D          |       | E          | F           | G        | н |  |  |
| 1                                  |   |          |                    |            |       |            |             |          |   |  |  |
| 2                                  |   |          | Planilha de Vendas |            |       |            |             |          |   |  |  |
| 3                                  |   |          |                    |            | Perc  | entual de  | desconto:   | 5%       |   |  |  |
| 4                                  |   | Vendedor | Produto            | Quantidade | Preço | o unitário | Preço total | Desconto |   |  |  |
| 5                                  |   | Aaron    | Blusa              | 10         | R\$   | 30,00      | =D5*E5      |          |   |  |  |
| 6                                  |   | Camila   | Calça              | 5          | R\$   | 50,00      |             |          |   |  |  |
| 7                                  |   | Lucas    | Cinto              | 8          | R\$   | 40,00      |             |          |   |  |  |
| 8                                  |   | René     | Sandália           | 7          | R\$   | 70,00      |             |          |   |  |  |
| 9                                  |   | Ricardo  | Bolsa              | 13         | R\$   | 65,00      |             |          |   |  |  |
| 10                                 |   | Túlio    | Camiseta           | 20         | R\$   | 20,00      |             |          |   |  |  |
| 11                                 |   |          |                    |            |       |            |             |          |   |  |  |

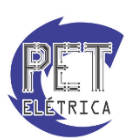

Figura 21 - Inserindo a fórmula na célula F5.

|    | F5 | •        | 0        | <i>f</i> <sub>x</sub> =D5*E5 |         |           |             |          |
|----|----|----------|----------|------------------------------|---------|-----------|-------------|----------|
|    | А  | В        | С        | D                            |         | E         | F           | G        |
| 1  |    |          |          |                              |         |           |             |          |
| 2  |    |          |          | Planilha                     | a de Ve | ndas      |             |          |
| 3  |    |          |          |                              | Perce   | entual de | desconto:   | 5%       |
| 4  |    | Vendedor | Produto  | Quantidade                   | Preço   | unitário  | Preço total | Desconto |
| 5  |    | Aaron    | Blusa    | 10                           | R\$     | 30,00     | R\$ 300,00  |          |
| 6  |    | Camila   | Calça    | 5                            | R\$     | 50,00     | R\$ 250,00  |          |
| 7  |    | Lucas    | Cinto    | 8                            | R\$     | 40,00     | R\$ 320,00  |          |
| 8  |    | René     | Sandália | 7                            | R\$     | 70,00     | R\$ 490,00  |          |
| 9  |    | Ricardo  | Bolsa    | 13                           | R\$     | 65,00     | R\$ 845,00  |          |
| 10 |    | Túlio    | Camiseta | 20                           | R\$     | 20,00     | R\$ 400,00  |          |
| 11 |    |          |          |                              |         |           |             | <b>.</b> |

Figura 22 - Referência relativa sendo utilizada para o cálculo do Preço total.

#### • Referência absoluta

Há cálculos em que cópias de fórmulas não são aplicadas corretamente pela alça de preenchimento. Isso ocorre quando um dos valores envolvidos na fórmula é fixo.

Para que o endereço não seja alterado ao utilizarmos o recurso de autopreenchimento, basta informar ao Excel para não alterar o endereço no momento da cópia. Para fixarmos o endereço da célula devemos utilizar o caractere \$ (ou F4) antes do nome da coluna e do número da linha.

| SOMA ▼ ( × ✓ <i>f</i> <sub>x</sub> =F5*\$G\$3 |   |          |          |            |        |            |             |            |   |  |  |
|-----------------------------------------------|---|----------|----------|------------|--------|------------|-------------|------------|---|--|--|
|                                               | А | В        | С        | D          |        | E          | F           | G          | н |  |  |
| 1                                             |   |          |          |            |        |            |             |            |   |  |  |
| 2                                             |   |          |          | Planilha   | a de V | endas      |             |            |   |  |  |
| 3                                             |   |          |          |            | Per    | centual de | desconto:   | 5%         |   |  |  |
| 4                                             |   | Vendedor | Produto  | Quantidade | Preç   | o unitário | Preço total | Desconto   |   |  |  |
| 5                                             |   | Aaron    | Blusa    | 10         | R\$    | 30,00      | R\$ 300,00  | =F5*\$G\$3 |   |  |  |
| 6                                             |   | Camila   | Calça    | 5          | R\$    | 50,00      | R\$ 250,00  |            |   |  |  |
| 7                                             |   | Lucas    | Cinto    | 8          | R\$    | 40,00      | R\$ 320,00  |            |   |  |  |
| 8                                             |   | René     | Sandália | 7          | R\$    | 70,00      | R\$ 490,00  |            |   |  |  |
| 9                                             |   | Ricardo  | Bolsa    | 13         | R\$    | 65,00      | R\$ 845,00  |            |   |  |  |
| 10                                            |   | Túlio    | Camiseta | 20         | R\$    | 20,00      | R\$ 400,00  |            |   |  |  |
| 11                                            |   |          |          |            |        |            |             |            |   |  |  |

Figura 23 - Exemplo de referência mista. Célula G3 foi fixada.

#### • Referência Mista

Há casos em que teremos de trabalhar com fórmulas que terão somente linhas ou colunas fixadas, ou seja, podemos travar somente a linha ou somente a coluna. Isso se deve ao efetuarmos a cópia por meio da alça de preenchimento arrastando-a na horizontal ou na vertical.

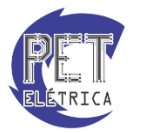

|    | SOMA | · • (      | = × ✓ J    | -<br> | \$C8*C\$5+\$               | SC8                   |                   |   |
|----|------|------------|------------|-------|----------------------------|-----------------------|-------------------|---|
|    | А    | В          | С          |       | D                          | E                     | F                 | G |
| 1  |      |            |            |       |                            |                       |                   |   |
| 2  |      |            | Rea        | juste | e de inflaçã               | о                     |                   |   |
| 3  |      |            |            |       |                            |                       |                   |   |
| 4  |      | Período    | Janeiro    |       | Fevereiro                  | Março                 |                   |   |
| 5  |      |            |            | 2%    | 2,5%                       | 3%                    |                   |   |
| 6  |      |            |            |       |                            |                       |                   |   |
| 7  |      | Mercadoria | Valor unit | ário  | Reajuste<br>janeiro        | Reajuste<br>fevereiro | Reajuste<br>março |   |
| 8  |      | Blusa      | R\$ 180    | ),00  | = <mark>\$C8</mark> *C\$5+ | +\$C8                 |                   |   |
| 9  |      | Calça      | R\$ 90     | ),00  |                            |                       |                   |   |
| 10 |      | Cinto      | R\$ 60     | ),00  |                            |                       |                   |   |
| 11 |      | Sandália   | R\$ 85     | 5,00  |                            |                       |                   |   |
| 12 |      | Bolsa      | R\$ 130    | ),00  |                            |                       |                   |   |
| 13 |      | Camiseta   | R\$ 90     | 0,00  |                            |                       |                   |   |

Figura 24 - Exemplo de referência mista.

|                               | C8 | • (                                                        |                                          | $f_x$ 1                                         | 180                                                |                                                                |                                                     |                                                                  |                                       |                                                                       |
|-------------------------------|----|------------------------------------------------------------|------------------------------------------|-------------------------------------------------|----------------------------------------------------|----------------------------------------------------------------|-----------------------------------------------------|------------------------------------------------------------------|---------------------------------------|-----------------------------------------------------------------------|
|                               | А  | В                                                          |                                          | С                                               |                                                    | D                                                              |                                                     | E                                                                |                                       | F                                                                     |
| 1                             |    |                                                            |                                          |                                                 |                                                    |                                                                |                                                     |                                                                  |                                       |                                                                       |
| 2                             |    |                                                            |                                          | Rea                                             | juste                                              | e de infl                                                      | ação                                                |                                                                  |                                       |                                                                       |
| 3                             |    |                                                            |                                          |                                                 |                                                    |                                                                |                                                     |                                                                  |                                       |                                                                       |
| 4                             |    | Período                                                    | Janei                                    | ro                                              | Fev                                                | ereiro                                                         | Mar                                                 | ço                                                               |                                       |                                                                       |
| 5                             |    |                                                            |                                          | 2%                                              |                                                    | 2,5%                                                           |                                                     | 3%                                                               |                                       |                                                                       |
| 6                             |    |                                                            |                                          |                                                 |                                                    |                                                                |                                                     |                                                                  |                                       |                                                                       |
|                               |    |                                                            |                                          |                                                 |                                                    |                                                                |                                                     |                                                                  |                                       |                                                                       |
|                               |    | Morcadoria                                                 | Valo                                     | unitário                                        | Re                                                 | ajuste                                                         | Re                                                  | ajuste                                                           | Re                                    | ajuste                                                                |
| 7                             |    | Mercadoria                                                 | Valo                                     | r unitário                                      | Re<br>ja                                           | ajuste<br>neiro                                                | Re<br>fev                                           | ajuste<br>/ereiro                                                | Re                                    | ajuste<br>narço                                                       |
| 7                             |    | Mercadoria<br>Blusa                                        | Valor<br>R\$                             | r <b>unitário</b><br>180,00                     | Re<br>ja<br>R\$                                    | ajuste<br>neiro<br>183,60                                      | Re<br>fev<br>R\$                                    | ajuste<br>/ereiro<br>184,50                                      | Re<br>n<br>R\$                        | ajuste<br>narço<br>185,40                                             |
| 7<br>8<br>9                   |    | Mercadoria<br>Blusa<br>Calça                               | Valor<br>R\$<br>R\$                      | r <b>unitário</b><br>180,00<br>90,00            | Re<br>ja<br>R\$<br>R\$                             | ajuste<br>neiro<br>183,60<br>91,80                             | Re<br>fev<br>R\$<br>R\$                             | ajuste<br>/ereiro<br>184,50<br>92,25                             | Re<br>n<br>R\$<br>R\$                 | ajuste<br>narço<br>185,40<br>92,70                                    |
| 7<br>8<br>9<br>10             |    | Mercadoria<br>Blusa<br>Calça<br>Cinto                      | Valor<br>R\$<br>R\$<br>R\$               | r unitário<br>180,00<br>90,00<br>60,00          | Re<br>ja<br>R\$<br>R\$<br>R\$                      | ajuste<br>neiro<br>183,60<br>91,80<br>61,20                    | Re<br>fev<br>R\$<br>R\$<br>R\$                      | ajuste<br>vereiro<br>184,50<br>92,25<br>61,50                    | Re<br>R\$<br>R\$<br>R\$               | ajuste<br>narço<br>185,40<br>92,70<br>61,80                           |
| 7<br>8<br>9<br>10<br>11       |    | Mercadoria<br>Blusa<br>Calça<br>Cinto<br>Sandália          | Valor<br>R\$<br>R\$<br>R\$<br>R\$        | r unitário<br>180,00<br>90,00<br>60,00<br>85,00 | Re<br>ia<br>R\$<br>R\$<br>R\$<br>R\$               | ajuste<br>neiro<br>183,60<br>91,80<br>61,20<br>86,70           | Re<br>fev<br>R\$<br>R\$<br>R\$<br>R\$               | ajuste<br><u>vereiro</u><br>184,50<br>92,25<br>61,50<br>87,13    | Re<br>R\$<br>R\$<br>R\$<br>R\$        | ajuste<br>narço<br>185,40<br>92,70<br>61,80<br>87,55                  |
| 7<br>8<br>9<br>10<br>11<br>12 |    | Mercadoria<br>Blusa<br>Calça<br>Cinto<br>Sandália<br>Bolsa | Valor<br>R\$<br>R\$<br>R\$<br>R\$<br>R\$ | 180,00<br>90,00<br>60,00<br>85,00<br>130,00     | <b>Re</b><br>ja<br>R\$<br>R\$<br>R\$<br>R\$<br>R\$ | ajuste<br>neiro<br>183,60<br>91,80<br>61,20<br>86,70<br>132,60 | Re<br>fev<br>R\$<br>R\$<br>R\$<br>R\$<br>R\$<br>R\$ | ajuste<br>vereiro<br>184,50<br>92,25<br>61,50<br>87,13<br>133,25 | Re<br>R\$<br>R\$<br>R\$<br>R\$<br>R\$ | ajuste<br><u>narço</u><br>185,40<br>92,70<br>61,80<br>87,55<br>133,90 |

Figura 25 - Aplicação da referência relativa.

Primeiramente, você deve utilizar as alças para o preenchimento na horizontal e, depois aplicar para toda a extensão.

#### Exercícios

1. Faça a tabela abaixo calculando os valores usando as funções soma e media:

| Alimentos | Preços |
|-----------|--------|
| Arroz     | 3      |
| Feijão    | 5      |

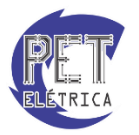

| Carne   | 12    |
|---------|-------|
| Verdura | 6     |
| Suco    | 5     |
| Sorvete | 7     |
| Água    | 1     |
| soma    | 39    |
| media   | 5,571 |

2. Da sequência de números a seguir descubra qual o menor valor usando a função mínimo:

| 3  |
|----|
| 6  |
| 9  |
| 12 |
| 15 |
| 18 |
| 21 |

- 3. Da sequência de números a seguir descubra qual o menor valor usando a função máximo:
- 4. Crie uma tabela com a data de hoje, usando a função Data ().
- 5. Faça a seguinte tabela usando a operação de multiplicação para achar o valor total de cada fruta de acordo com a quantidade e o preço.

| lista de compras | quantidade | preço | valor final |
|------------------|------------|-------|-------------|
| uva              | 2          | 2     | 4           |
| maça             | 3          | 5     | 15          |
| manga            | 4          | 5     | 20          |
| mamao            | 8          | 6     | 48          |

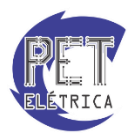